# Updating the BDS2 Firmware with Direct Connection to PC (6-Feb-2020)

## Configuring Your PC Network Settings:

Click on the Start Menu (Windows Logo in lower left corner of screen) and type "control". Click on the "Control Panel" app once it shows up in the search bar:

|    | All      | Apps           | Documents | Email | Web | More 🔻 |
|----|----------|----------------|-----------|-------|-----|--------|
| ŵ  | Best m   | atch           |           |       |     |        |
| 0  | <u>•</u> | Control<br>App | Panel     |       |     |        |
| ļ  |          |                |           |       |     |        |
| Ą. |          |                |           |       |     |        |
| ŝ  |          |                |           |       |     |        |
| 2  |          |                |           |       |     |        |
|    | ρα       | ontrol         |           |       |     |        |
|    | Цi       |                |           |       |     |        |

Click on the "Network and Sharing Center" icon:

| 🖾 All Control Panel Items - 🗆 🗙           |                        |                                      |  |  |  |
|-------------------------------------------|------------------------|--------------------------------------|--|--|--|
| ← → × ↑ 🖾 > Control Panel > All           | V 🖸 Search Co 🔎        |                                      |  |  |  |
| Adjust your computer's settings           | View by: Large icons 🔻 |                                      |  |  |  |
| File Explorer Options                     | File History           | Flash Player (32-bit)                |  |  |  |
| Fonts                                     | lndexing Options       | Infrared                             |  |  |  |
| Internet Options                          | Java (32-bit)          | Keyboard                             |  |  |  |
| Mail (Microsoft Outlook<br>2016) (32-bit) | 🥏 Mouse                | Network and Sharing<br>Center        |  |  |  |
| Phone and Modem                           | Power Options          | Programs and Features                |  |  |  |
| Recovery                                  | Region                 | RemoteApp and Desktop<br>Connections |  |  |  |
| Security and Maintenance                  | Sound                  | Speech Recognition                   |  |  |  |

Click on the "Ethernet X" connection of your direct connection to the BDS2. Note: (X is a port number specific to your system)

| Network and Sharing Center -                                                                                              |                                                                       |                                                           |  |  |  |
|----------------------------------------------------------------------------------------------------|-----------------------------------------------------------------------|-----------------------------------------------------------|--|--|--|
| ← · · ↑ 📱 · Control Panel · Network and Internet · Network and Sharing Center · ਹ                                         |                                                                       |                                                           |  |  |  |
| Control Panel Home                                                                                                    | View your basic network information and set up connections            |                                                           |  |  |  |
| View your active networks<br>Change adapter settings                                                                      |                                                                       |                                                           |  |  |  |
| Change advanced sharing<br>settings                                                                                       | Unidentified network<br>Public network                                | Access type: No network access<br>Connections: Ethernet 3 |  |  |  |
| Media streaming options                                                                                                   |                                                                       |                                                           |  |  |  |
|                                                                                                    | Change your networking settings                                       |                                                           |  |  |  |
| Set up a new connection or network<br>Set up a broadband, dial-up, or VPN connection; or set up a router or access point. |                                                                       |                                                           |  |  |  |
|                                                                                                    | Troubleshoot problems<br>Diagnose and repair network problems, or get | troubleshooting information.                              |  |  |  |
| See also                                                                                                    |                                                                       |                                                           |  |  |  |
| Infrared                                                                                                    |                                                                       |                                                           |  |  |  |
| Internet Options                                                                                                    |                                                                       |                                                           |  |  |  |
| Windows Defender Firewall                                                                                                 |                                                                       |                                                           |  |  |  |

Click on "Properties":

| Ethernet 3 Status                                                                                                    | × |
|----------------------------------------------------------------------------------------------------|---|
| General                                                                                                    |   |
| Connection<br>IPv4 Connectivity: No network access<br>IPv6 Connectivity: No network access<br>Media State: Enabled<br>Duration: 06:20:07<br>Speed: 1.0 Gbps<br>Details | _ |
| Activity                                                                                                    | _ |
| Sent — 🗾 — Received                                                                                                    |   |
| Bytes: 354,132 688,982                                                                                                    |   |
| Properties Disable Diagnose                                                                                                    |   |
| Close                                                                                                    | 2 |

# Double click on "Internet Protocol Version 4 (TCP/IPv4)"

| Ethernet 3 Properties                                                                                                    | $\times$ |
|----------------------------------------------------------------------------------------------------|----------|
| Networking Sharing                                                                                                    |          |
| Connect using:                                                                                                    |          |
| Intel(R) Ethemet Connection (4) I219-LM                                                                                                    |          |
| <u>C</u> onfigure                                                                                                    |          |
| This connection uses the following items:                                                                                                    |          |
| <ul> <li>Client for Microsoft Networks</li> <li>File and Printer Sharing for Microsoft Networks</li> <li>Npcap Packet Driver (NPCAP)</li> <li>QoS Packet Scheduler</li> <li>Internet Protocol Version 4 (TCP/IPv4)</li> <li>Microsoft Network Adapter Multiplexor Protocol</li> <li>Microsoft LLDP Protocol Driver</li> </ul> |          |
| Install Uninstall Properties                                                                                                    |          |
| Description<br>Transmission Control Protocol/Internet Protocol. The default<br>wide area network protocol that provides communication<br>across diverse interconnected networks.                                                                                                    |          |
| OK Cancel                                                                                                    |          |

Select the radio button "Use the following IP address" and then change the following two parameters and click "OK":

Г

IP address: 192.168.0.100

Subnet mask: 255.255.255.0

| Internet Protocol Version 4 (TCP/IPv4) Properties X                                                                                                    | Internet Protocol Version 4 (TCP/IPv4) Properties                                                                                                    |
|----------------------------------------------------------------------------------------------------|----------------------------------------------------------------------------------------------------|
| General Alternate Configuration                                                                                                    | General                                                                                                    |
| You can get IP settings assigned automatically if your network supports this capability. Otherwise, you need to ask your network administrator for the appropriate IP settings. | You can get IP settings assigned automatically if your network supports<br>this capability. Otherwise, you need to ask your network administrator<br>for the appropriate IP settings. |
| Obtain an IP address automatically                                                                                                    | Obtain an IP address automatically                                                                                                    |
| O Use the following IP address:                                                                                                    | • Use the following IP address:                                                                                                    |
| IP address:                                                                                                    | IP address: 192 . 168 . 0 . 100                                                                                                    |
| Subnet mask:                                                                                                    | Subnet mask: 255 . 255 . 0                                                                                                    |
| Default gateway:                                                                                                    | Default gateway:                                                                                                    |
| Obtain DNS server address automatically                                                                                                    | Obtain DNS server address automatically                                                                                                    |
| • Use the following DNS server addresses:                                                                                                    | Use the following DNS server addresses:                                                                                                    |
| Preferred DNS server:                                                                                                    | Preferred DNS server:                                                                                                    |
| Alternate DNS server:                                                                                                    | Alternate DNS server:                                                                                                    |
| Validate settings upon exit Advanced                                                                                                    | Validate settings upon exit Advanced                                                                                                    |
| OK Cancel                                                                                                    | OK Cancel                                                                                                    |

#### Applying the BDS2 Update through the Web Interface:

Navigate to the BDS2 web page at 192.168.0.151 in the browser and click "Home" on the left menu bar. Note: Your BDS2 unit may have a different IP address. 192.168.0.151 is the default IP address of the unit.

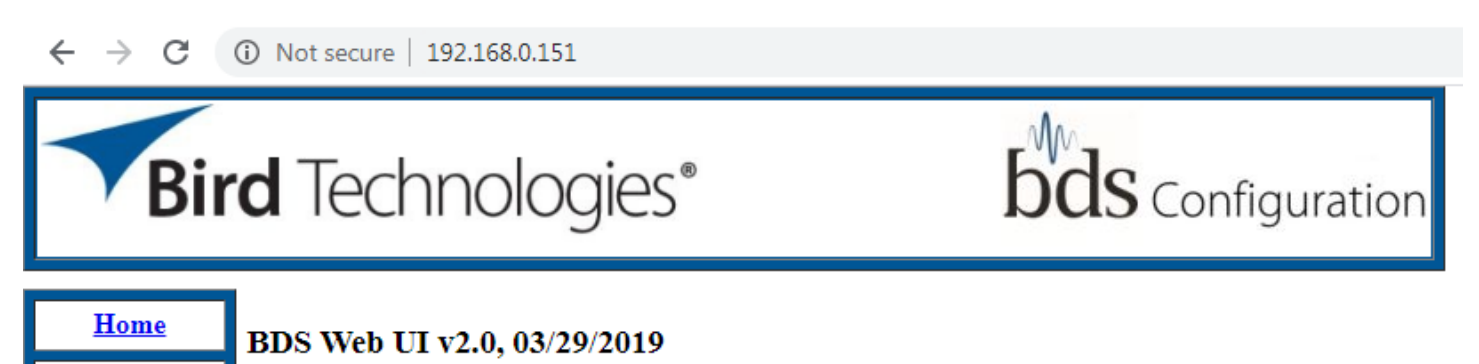

Model Information

<u>Login</u>

| Name     | Model           | S/N       | Mfg Date   | Cal Date   |
|----------|-----------------|-----------|------------|------------|
| Probe    | 7001A550-1-1414 | 183100697 | 08/20/2018 | 08/20/2018 |
| Cable    | 7001B040-5M     | 183501356 | 09/07/2018 | 09/07/2018 |
| Receiver | 7001A900-2      | 194400028 | 01/16/2020 | 01/16/2020 |

### Software Version Information

| Name            | Version          | Date       |  |
|-----------------|------------------|------------|--|
| BDS2 Build Info | BDS2_Receiver-33 | 06/21/2019 |  |
| BDSHost         | 2.1              | 06/21/2019 |  |
| FPGA IP         | 0.87             | 06/16/2019 |  |
| FPGA Firmware   | 0.87             | 06/16/2019 |  |
| CmpData         | 2.1              | 06/21/2019 |  |

#### Enter "admin" for both the username and password. Then click "Login":

| Bird Techno                             | logies®                                     | <b>bds</b> Configuration |
|-----------------------------------------|---------------------------------------------|--------------------------|
| Home<br>Login<br>Bird Diagnostic System | Username: admin<br>Password: •••••<br>Login |                          |

Click on "Updates" in the left menu bar:

| Bird Technologies                                | Boos Configuration |
|--------------------------------------------------|--------------------|
| HomeSetupSecurityMeasurementUpdatesLicenseLogout |                    |

Click on "Choose File" (or "Browse") and navigate to the location of the update on your hard drive using the pop-up window:

| Bird Technologies®        |                  |                       | bds Configuration |
|---------------------------|------------------|-----------------------|-------------------|
| <u>Home</u><br>Setup      | BDS Firmware     | Update                | Help              |
| <u>Security</u>           | Filename: Choose | e File No file chosen | Upload File       |
| <u>Updates</u><br>License |                  |                       |                   |
| <u>Logout</u>             | Update History   | Filenama              | Description       |

| Date Applied      | Filename                   | Description      |
|-------------------|----------------------------|------------------|
| February 03, 2020 | bds2-image.2.2.mender.bdsu | BDS2_Receiver_33 |

| 💿 Open     |                                |                        |                  |             |                 | l      | x        |
|------------|--------------------------------|------------------------|------------------|-------------|-----------------|--------|----------|
| <b>O</b> - | Firmware                       |                        |                  | <b>-</b> 49 | Search Firmware |        | Q        |
| Organize   | <ul> <li>New folder</li> </ul> |                        |                  |             | :==<br>:==      |        | 0        |
| *          | Name                           | <b>^</b>               | Date modified    | Туре        | Size            |        |          |
|            | 7001A991-11.3.2.r              | mender.bdsu            | 2/7/2020 9:23 AM | BDSU File   | 54,436 KB       |        |          |
|            |                                |                        |                  |             |                 |        |          |
|            | File <u>n</u> ame:             | 7001A991-11.3.2.mender | .bdsu            | •           | All Files (*.*) | Cancel | <b>▼</b> |
|            |                                |                        |                  |             |                 |        | E E      |

## Click on "Upload File":

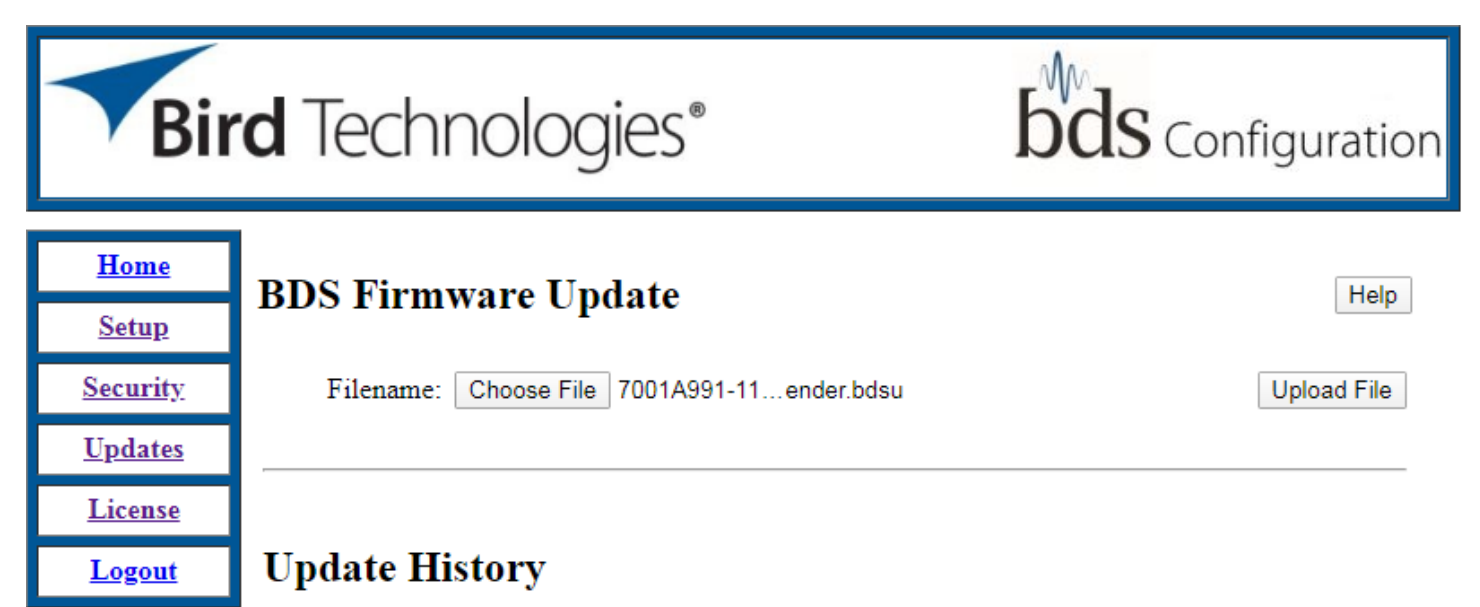

| Date Applied      | Filename                   | Description      |
|-------------------|----------------------------|------------------|
| February 03, 2020 | bds2-image.2.2.mender.bdsu | BDS2_Receiver_33 |

Wait approximately 1 minute as the file is uploaded to the receiver. Upon completion of the file upload, you will see a "File uploaded successfully" confirmation. Then click the "Apply Update" button:

| Bir             | <b>d</b> Technologies®                                                               | <b>bds</b> Configuration |
|-----------------|--------------------------------------------------------------------------------------|--------------------------|
| <u>Home</u>     | File uploaded successfully.<br>Please click on 'Apply Update' to perform the update. | May take a few minutes.  |
| <u>Setup</u>    |                                                                                      |                          |
| <u>Security</u> | Apply Update                                                                         |                          |
| <u>Updates</u>  | Potura to Provious Page                                                              |                          |
| <u>License</u>  | Retuin to Flevious Fage                                                              |                          |
| <u>Logout</u>   |                                                                                      |                          |

Wait approximately 3-6 minutes as the BDS2 applies the update. Note: The screen will not be changing during this time so please be patient and wait for the next screen to load. Upon completion of the applied update you will see confirmation on the webpage showing "Update was applied successful. Please reboot the BDS for the update to take effect". You may then click on the "Reboot" button:

| Bir                         | <b>d</b> Technologies®                                 | <b>bds</b> Configuration         |
|-----------------------------|--------------------------------------------------------|----------------------------------|
| <u>Home</u><br><u>Setup</u> | Update was applied successfully. Please reboot the BDS | S for the update to take effect. |
| <u>Security</u>             | Reboot                                                 |                                  |
| <u>Updates</u>              | Beturn to Provious Page                                |                                  |
| <u>License</u>              | Retuin to Frevious Fage                                |                                  |
| <u>Logout</u>               |                                                        |                                  |

You must now refer to the LEDS on the front panel off the BDS2. Once the unit has finished rebooting and the three status LEDs are glowing green, wait another 20 seconds and then click the "Confirm Update" button on the webpage:

| Bi              | rd Technologies®                                                     | bds Configuration                                                |        |
|-----------------|----------------------------------------------------------------------|------------------------------------------------------------------|--------|
| <u>Home</u>     | Confirm Update                                                       |                                                                  |        |
| <u>Setup</u>    | Reboot                                                               |                                                                  |        |
| <u>Security</u> | Rebooting<br>Please wait for the BDS to reboot(may take a few minute | es). Then click on the 'Confirm Undate' button to complete the i | indate |
| <u>Updates</u>  |                                                                      |                                                                  | poure. |
| <u>License</u>  |                                                                      |                                                                  |        |
| <u>Logout</u>   |                                                                      |                                                                  |        |

The receiver will now show that the update has been confirmed successfully. Now reboot the BDS2 once more by clicking the "Reboot" button on the webpage:

| Bir             | <b>d</b> Technologies®                           | <b>bds</b> Configuration           |
|-----------------|--------------------------------------------------|------------------------------------|
| <u>Home</u>     | Update confirmed successfully. Please reboot the | BDS for the update to take effect. |
| <u>Setup</u>    |                                                  |                                    |
| <u>Security</u> | Reboot                                           |                                    |
| <u>Updates</u>  | Deture to Desuisue Dese                          |                                    |
| <u>License</u>  | Return to Previous Page                          |                                    |
| Logout          |                                                  |                                    |

You will now the page show "rebooting". Once the three LEDs on the front of the BDS2 return to green, click on the "Logout" tab on the left menu bar:

| Bin             | <b>rd</b> Technologies®                                         | <b>bds</b> Configuration |
|-----------------|-----------------------------------------------------------------|--------------------------|
| <u>Home</u>     | Rebooting<br>Please wait for the BDS to reboot(may take a few r | ninutes). Then re-login. |
| <u>Setup</u>    |                                                                 |                          |
| <u>Security</u> |                                                                 |                          |
| <u>Updates</u>  |                                                                 |                          |
| <u>License</u>  |                                                                 |                          |
| <u>Logout</u>   |                                                                 |                          |

Click on the "Home" tab on the left menu bar:

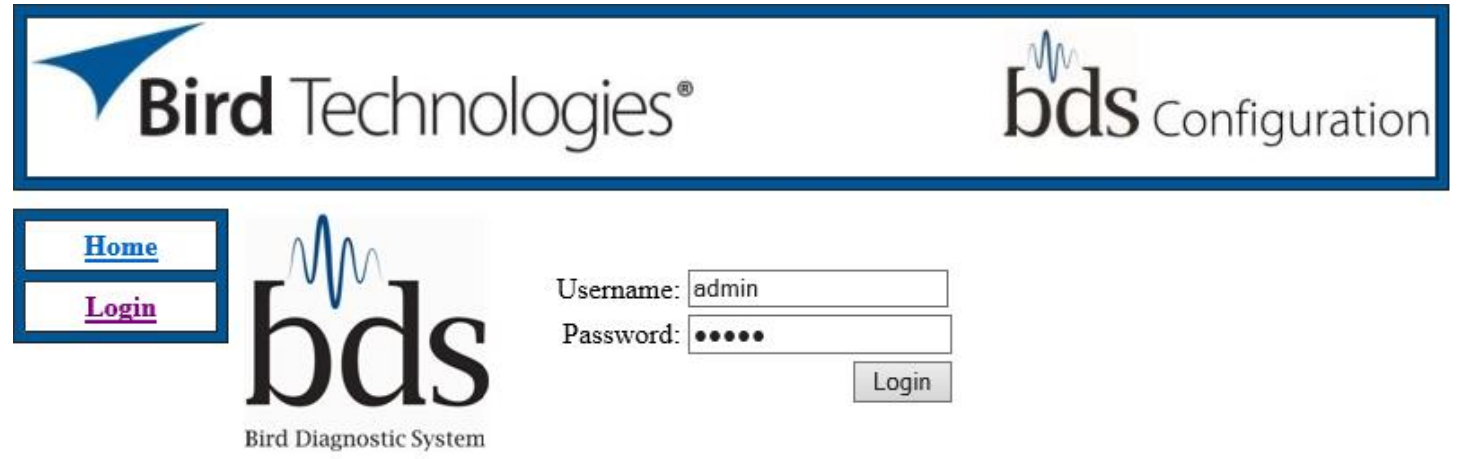

You will now see the newly applied BDS2 Software version below the "Software Version Information" Text:

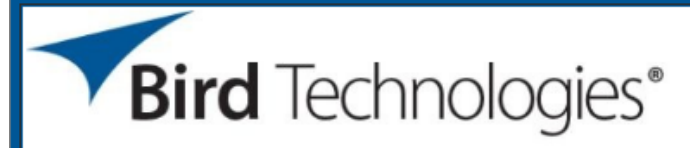

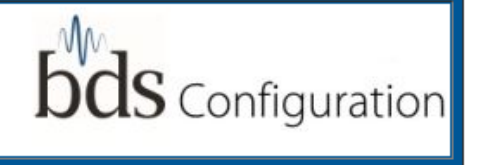

| <u>Home</u>        |
|--------------------|
| <u>Setup</u>       |
| <u>Security</u>    |
| <u>Measurement</u> |
| <u>Updates</u>     |
| <u>License</u>     |
| Logout             |

# BDS Web UI v3.1, 01/15/2020

Model Information

| Name     | Model           | S/N       | Mfg Date   | Cal Date   |
|----------|-----------------|-----------|------------|------------|
| Probe    | 7001A550-1-1414 | 183100697 | 08/20/2018 | 08/20/2018 |
| Cable    | 7001B040-5M     | 183501356 | 09/07/2018 | 09/07/2018 |
| Receiver | 7001A900-2      | 194400028 | 01/16/2020 | 01/16/2020 |

Software Version Information

| Name            | Version          | Date       |  |
|-----------------|------------------|------------|--|
| BDS2 Build Info | BDS2_Receiver-50 | 02/06/2020 |  |
| BDS2 Host       | 3.2              | 02/06/2020 |  |
| FPGA            | 0.112            | 01/04/2020 |  |
| CmpData DLL     | 3.2              | 02/06/2020 |  |

The receiver has now been updated with the latest firmware. Note: You may want to change your computer's network settings back to the original state. To do so follow the instruction at the beginning of the procedure to get to the IPv4 settings and select the "Obtain an IP address automatically" to return to DHCP.

| Internet P                     | Protocol Version 4 (TCP/IPv4                                                                | ) Propertie                  | 5                  |                         | $\times$      |
|--------------------------------|---------------------------------------------------------------------------------------------|------------------------------|--------------------|-------------------------|---------------|
| General                        | Alternate Configuration                                                                     |                              |                    |                         |               |
| You can<br>this cap<br>for the | get IP settings assigned auto<br>ability. Otherwise, you need t<br>appropriate IP settings. | matically if<br>o ask your r | your ne<br>network | twork sup<br>administra | ports<br>ator |
| () Ob                          | otain an IP address automatica                                                              | lly                          |                    |                         |               |
|                                | e the following IP address: —                                                               |                              |                    |                         |               |
| IP ac                          | ldress:                                                                                     |                              |                    | 1.0                     |               |
| Subn                           | et mask:                                                                                    | 1.1                          |                    |                         |               |
| Defa                           | ult gateway:                                                                                |                              |                    |                         |               |
| Oot                            | tain DNS server address auto                                                                | matically                    |                    |                         |               |
| O Us                           | e the following DNS server add                                                              | dresses:                     |                    |                         |               |
| Prefe                          | erred DNS server:                                                                           |                              |                    |                         |               |
| Alter                          | nate DNS server:                                                                            |                              |                    |                         |               |
| V                              | alidate settings upon exit                                                                  |                              |                    | Advanc                  | ed            |
|                                |                                                                                             |                              | ОК                 | (                       | Cancel        |